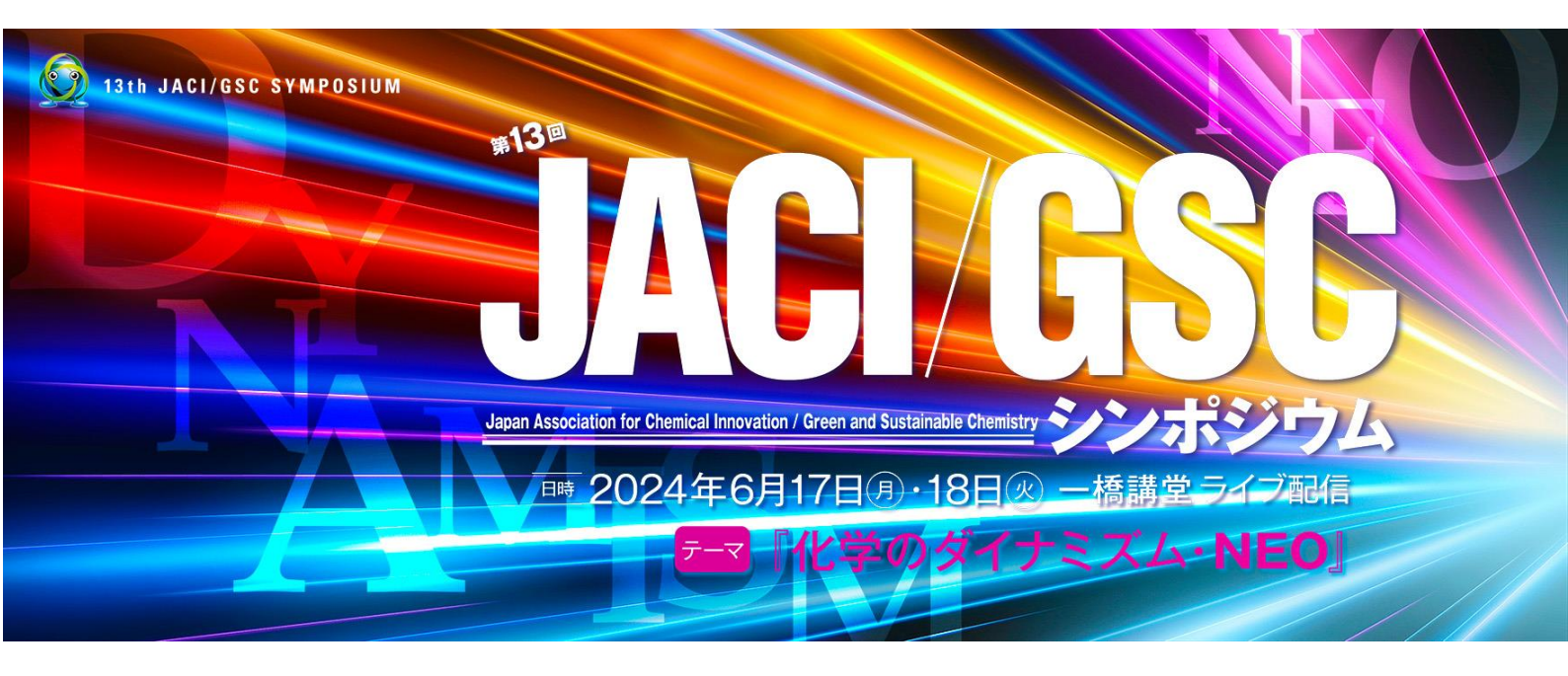

# 第13回 JACI/GSC シンポジウム 申込手順/Q&A

[Vol.2]

## 申込手順

## 参加申込/登録

## ■ <u>一般参加申込</u>の方

 シンポジウムTOPページ下部の[STEP1]の 「一般申込」よりお申込み下さい。

申込・登録と同時にシンポジウム参加費用の 支払(決済)がご必要となります。

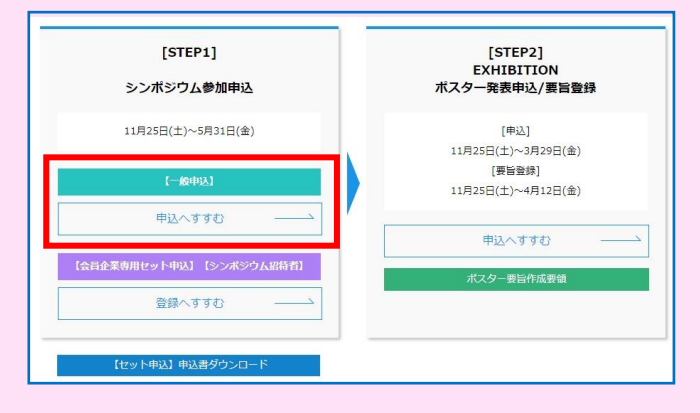

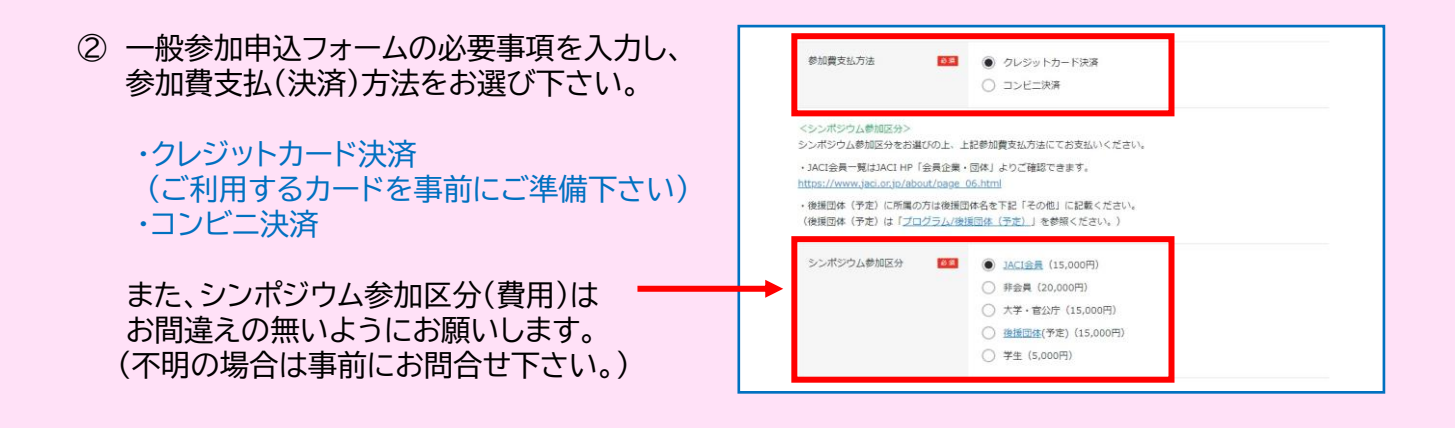

- ③ ②の支払方法選択後、全ての入力を完了しましたら、ページ最下部の「申込を完了する」のボタンを押して下さい。 決済方法に応じて、申込完了画面(決済完了前)が表示されます。
  - クレジットカード決済  $\rightarrow$  A ● コンビニ決済  $\rightarrow$  B

| 申込を完了する                                                |  |
|--------------------------------------------------------|--|
|                                                        |  |
| 主催・お問い合わせ                                              |  |
| 公益社团法人新化学技術推進協会                                        |  |
| Email : jacigsc13@jaci-gsc.com https://www.jaci.or.jp/ |  |

## A.クレジットカード決済の場合

a. 【クレジットカード決済】を選んだ方の申込・ 登録完了画面(決済手続き前)です。この後、 決済手続き画面に自動で遷移しますので、そ のままお待ち下さい。

※この時点で申込は完了しておりません。

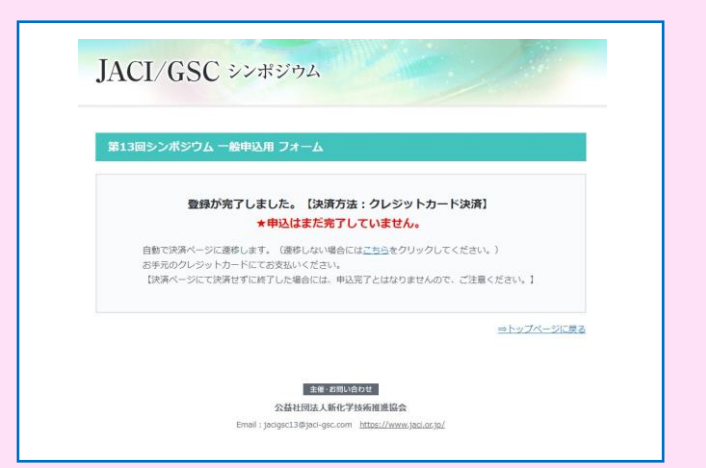

b. ご利用頂くクレジットカード情報を入力し、 「お支払い」ボタンを押してください。

#### ★注意★

途中で終了しないで下さい!! 終了した場合、最初から再度申込頂く 必要があります。

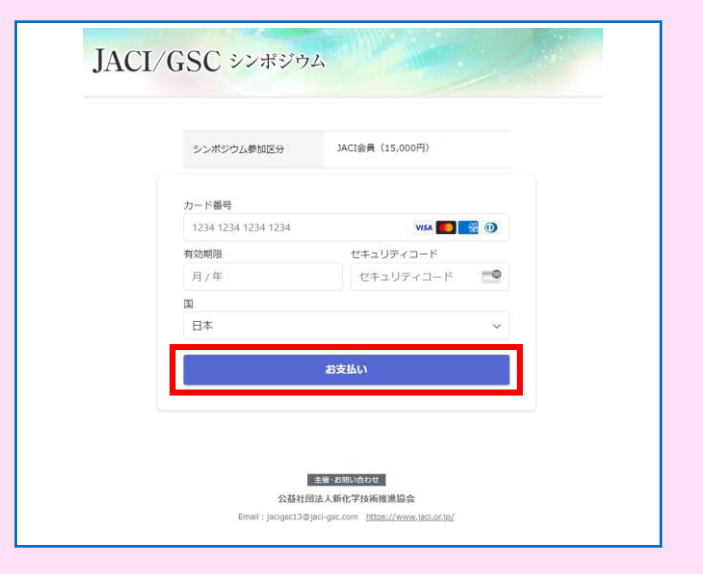

c. こちらで申込完了となります。 クレジットカード決済の方はこちらで支払(決済)手続きも完了しております。

完了後、申込フォームにて登録しましたメール アドレス宛に個人用ID/パスワードおよび登録 内容を記載したメールが自動配信されます。 こちらのID/パスワードはポスター発表申込や シンポジウム参加ページへのログイン(WEB予 稿集/GSC Guide閲覧)に必要となりますの で、大切に保管下さい。

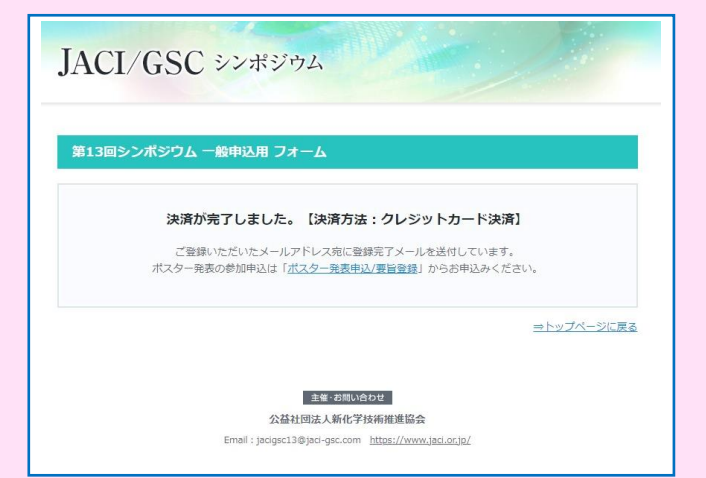

●参加申込のみ → これで終了です。
 ●ポスター発表申込 → [STEP2]へお進み下さい。【「<u>ポスター発表申込</u>」参照】

## B.コンビニ決済の場合

a. 【コンビニ決済】を選んだ方の申込・登録完了 画面(決済手続き前)です。この後、決済画面 に自動で遷移しますので、そのままお待ち下 さい。

※この時点で申込は完了しておりません。

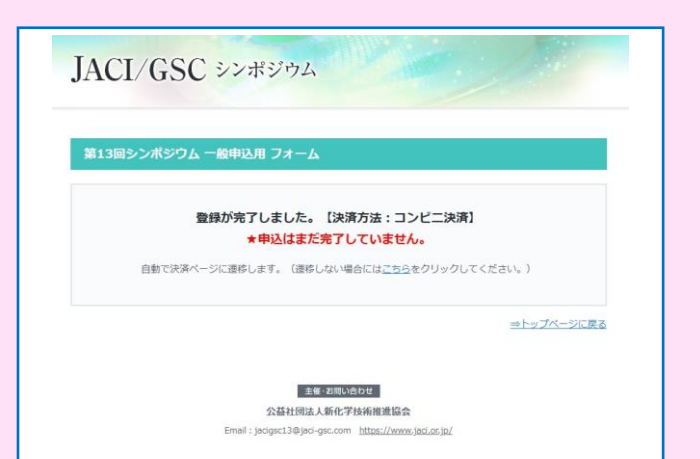

b. 参加申込フォームにて登録したメールアドレ ス・氏名を入力し、「コンビニでお支払い」ボ タンを押してください。

#### ★注意★

途中で終了しないで下さい。 終了した場合、最初から再度申込頂く 必要があります。

| シンポジウム参加区分       | JACI会員 (15,000円) |  |
|------------------|------------------|--|
| メールアドレス          |                  |  |
| 氏名               |                  |  |
| 武治<br>電話番号 (省略可) |                  |  |
| עב               | ピニでお支払い          |  |
|                  |                  |  |

c. お支払い頂くコンビニエンスストアをお選び ください。お支払い可能なコンビニエンスス トアは下記4つとなります。

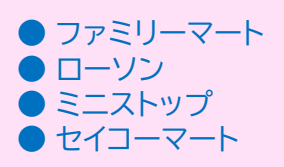

【選択後、画面右上の「×」ボタンを押し、 この画面を閉じて下さい。】

| 2023年12月22日 23:59 に期限切れ 3日                                                                                                    |                                                                                                    |               |
|----------------------------------------------------------------------------------------------------|----------------------------------------------------------------------------------------------------|---------------|
| ■<br>ファミリーマート                                                                                                    | ><br>こころトップ<br>2<br>2<br>2<br>2<br>2<br>1<br>2<br>1<br>1<br>1<br>1<br>1<br>1<br>1<br>1<br>1<br>1<br>1<br>1<br>1 | 4-2           |
| ファミリーマート支払い詳細                                                                                                    | 1                                                                                                    |               |
| 第 1 番号<br>第 2 番号                                                                                                    | 123456<br>22836104090                                                                                                    |               |
| 支払い手順                                                                                                    |                                                                                                    |               |
| <ol> <li>マルチコピー機のトップ値<br/>択します。</li> </ol>                                                                                                    | 画面で、「代金支払い (コンビニでお支払い)                                                                                                    | 」ボタンを選        |
|                                                                                                    |                                                                                                    |               |
| 2. 「番号を入力する」ボタン                                                                                                    | ッを押します。                                                                                                    |               |
| 2. 「番号を入力する」ボタン<br>3. 第 1 番号 (123456 ) を入力                                                                                                    | ッを押します。<br>りして「OK」を押し、次の画面に進みます。                                                                                                    |               |
| 2. 「番号を入力する」ボタン<br>3. 第 1 番号(123456)を入力<br>4. 第 2 番号(22836104090)?                                                                                          | ∨を押します。<br>りして「OK」を押し、次の画面に進みます。<br>を入力して「OK」を押し、次の画面に進み                                                                                                    | ます。           |
| 2. 「番号を入力する」ボタン<br>3. 第 1 番号 (123456)を入力<br>4. 第 2 番号 (22836104090);<br>5. 支払いの詳細を確認し、                                                                      | ∨を押します。<br>Jして「OK」を押し、次の画面に進みます。<br>を入力して「OK」を押し、次の画面に進み<br>「了解」を押してレシートを印刷します。                                                                                                    | ます。           |
| <ol> <li>2.「番号を入力する」ボタン</li> <li>3.第1番号(123456)を入力</li> <li>4.第2番号(22336104090);</li> <li>5.支払いの詳細を確認し、</li> <li>6.レシートをレジに持ってだとして領収書を保管してく</li> </ol>      | ッを押します。<br>りして「OK」を押し、次の画面に進みます。<br>を入力して「OK」を押し、次の画面に進み<br>「7解」を押してレシートを印刷します。<br>だき、現金または FamiPay で支払います。<br><b>さ</b> た <b>い</b> 。                                                                                                    | ます。<br>S客様の控え |
| <ol> <li>2.「番号を入力する」ボタン</li> <li>3.第1番号(123456)を入力</li> <li>4.第2番号(22336104090);</li> <li>5.支払いの詳細を確認し、</li> <li>6.レシートをレジに持って行<br/>として領収書を保管してく</li> </ol> | ンを押します。<br>いして「OK」を押し、次の画面に進みます。<br>を入力して「OK」を押し、次の画面に進み<br>「了解」を押してレシートを印刷します。<br>行き、現金または FamiPay で支払います。<br>ださい。                                                                                                    | ます。           |
| <ol> <li>2.「番号を入力する」ボタン</li> <li>3.第1番号(123456)を入力</li> <li>4.第2番号(22836104090);</li> <li>5.支払いの詳細を確認し、</li> <li>6.レシートをレジに持ってそとして領収書を保留してく</li> </ol>      | ンを押します。<br>いして「OK」を押し、次の画面に進みます。<br>を入力して「OK」を押し、次の画面に進み<br>「了解」を押してレシートを印刷します。<br>うき、現金または FamiPay で支払います。<br>またさい。                                                                                                    | ます。<br>3客様の控え |
| 2. 「番号を入力する」ボタン<br>3. 第 1 番号(123456)を入力<br>4. 第 2 番号(22636104090):<br>5. 支払いの詳細を確認し、<br>6. レシートをレジに持って作<br>として領収書を保管してく                                     | ンを押します。<br>わして「OK」を押し、次の画面に進みます。<br>を入力して「OK」を押し、次の画面に進み<br>「了解」を押してレシートを印刷します。<br>「き、現金または FamiPay で支払います。<br>またさい。<br>マンリーマートの手順を印刷する<br>すべての手順を印刷する<br>」リンクをコピーして共有する                                                                                                    | ます。<br>3客様の控え |

d. こちらでコンビニ決済の手続きは完了です。 ★申込はまだ完了しておりません★

手続き完了後、登録しましたメールアドレス宛 にコンビニ決済用のURL、個人用ID/パス ワードおよび登録内容を記載したメールが自 動配信されます。

まずはメール文内のコンビニ決済URLへアク セスして頂き、お選び頂いたコンビニにてお支 払いをお願いします。

※支払期限は申込手続きから3日以内です。 期限内にお支払い頂けなかった場合には 申込取消となり、再度一般申込フォームより 申込手続きを行う必要がございます。 (その場合、本個人ID/パスワードはご利用 頂けません。)

ご入金(支払)確認後、個人用ID/パスワードは ご利用頂けるようになります。 個人用ID/パスワードはポスター発表申込や シンポジウム参加ページへのログイン(WEB予 稿集/GSC Guide閲覧)に必要となりますの で、大切に保管下さい。

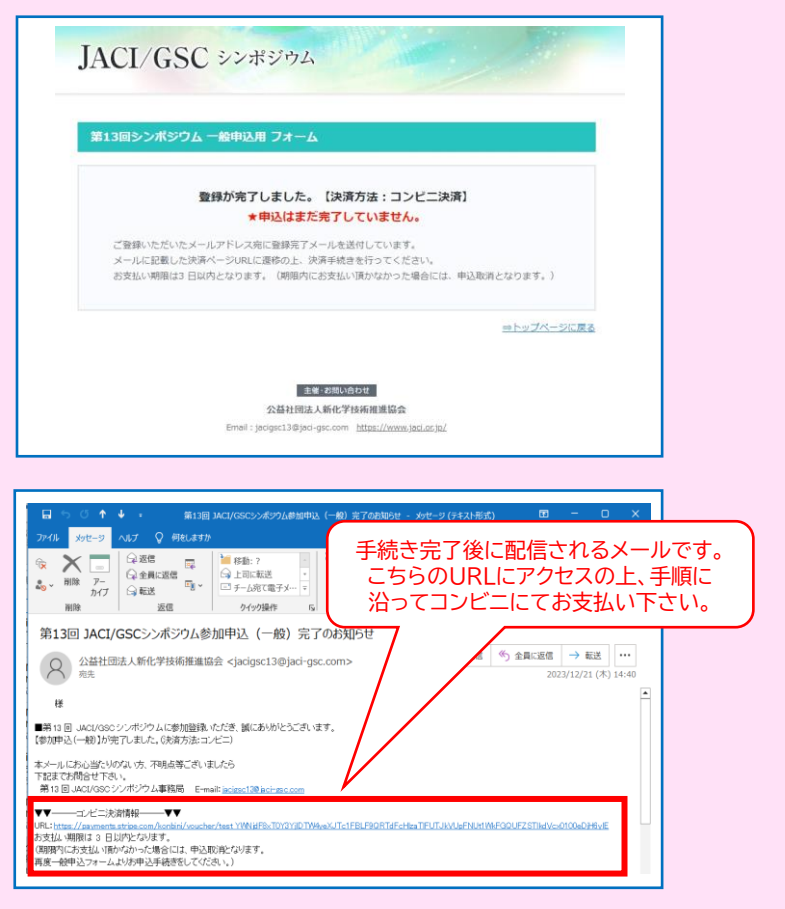

●参加申込のみ → これで終了です。
 ●ポスター発表申込 → [STEP2]へお進み下さい。【「<u>ポスター発表申込</u>」参照】

## ■ 会員企業専用セット申込/シンポジウム招待者申込の方

| <ul> <li>① シンポジウムTOPページ下部の[STEP1]の<br/>「会員企業セット専用申込/シンポジウム招待<br/>者申込」より個人登録へお進みください。</li> <li>★「会員企業専用セット申込」の個人登録には事前<br/>に「セット申込」をする必要があります。申込企業<br/>のご担当者がセット申込書をダウンロード・記入<br/>の上、シンポジウム事務局へメールにてお申込み<br/>ください。</li> </ul> | [STEP1]         シンボジウム参加申込         11月25日(土)~5月31日(金)         (11月25日(土)~5月31日(金)         (一名中以)         中込へすすむ         (公白金菜専用セット中込」(シンボジウム部時首)         登録へすすむ         (公白金菜専用セット中込」(シンボジウム部時首)         (公白金菜専用セット中込」(シンボジウム部時首)         (公白金菜専用セット中込」(シンボジウム部時首)         (公白金菜専用セット中込」(シンボジウム部時首)         (公日金菜専用セット中込」(シンボジウム部時首)         (11月25日(土)~4月12日(金)         (日本)         (日本)                         |
|----------------------------------------------------------------------------------------------------|----------------------------------------------------------------------------------------------------|
| <ul> <li>② 企業・招待者用ID/パスワードを入力し、「ログ<br/>イン」ボタンを押してください。</li> <li>※企業・招待者用ID/パスワードはシンポジウム事務<br/>局よりセット申込企業の担当者にメールにてご連<br/>絡しております。</li> <li>また、招待者についても同様にシンポジウム事務<br/>局よりメールにてご連絡しております。</li> </ul>                          | <section-header><section-header></section-header></section-header> |
| ③ 必要事項記入後、ページ下部の「申込を完了<br>する」を押して、登録は完了です。                                                                                                    | その他                                                                                                    |

完了後、フォームにて登録したE-mailアドレ ス宛に個人用ID/パスワードおよび登録内 容を記載したメールが自動配信されます。 こちらのID/パスワードはポスター発表申込 やシンポジウム参加ページへのログイン (WEB予稿集/GSC Guide閲覧)に必要と なりますので、大切に保管下さい。

| その他 |                                                               |
|-----|---------------------------------------------------------------|
|     |                                                               |
|     |                                                               |
|     |                                                               |
|     |                                                               |
|     | 由いを完了する                                                       |
|     |                                                               |
|     |                                                               |
|     |                                                               |
|     | 公益社団法人新化学技術推進協会                                               |
|     | Email : jacigsc13@jaci-gsc.com <u>https://www.jaci.or.jp/</u> |

●参加登録のみ → これで終了です。
 ●ポスター発表申込 → [STEP2]へお進み下さい。【「<u>ポスター発表申込</u>」参照】

## ポスター発表申込・登録

 ポスター発表申込・登録には個人用ID/パス ワードが必要となります。こちらはシンポジウム参加申込完了後に自動配信されるメール に記載しております。

参加申込が完了していない方は、[STEP1] の参加申込を行って下さい。 (申込手順は「参加申込」参照)

【会員企業専用セット申込からポスター発表 申込をされる方についても、個人参加登録が 必要です。】

 参加申込を完了している方は[STEP2]から ポスター発表申込にお進みください。

| [STEP1]<br>シンボジウム参加申込         | [STEP2]<br>EXHIBITION<br>ポスター発表申込/要旨登録                     |
|-------------------------------|------------------------------------------------------------|
| 11月25日(土)~5月31日(金)<br>[一級中以]] | [申込]<br>11月25日(土)~3月29日(金)<br>[要旨登録]<br>11月25日(土)~4月12日(金) |
| 申込へすすむ                        | 申込へすすむ ――                                                  |
| 【会旨企業専用セット申込】【シンボジウム招待者】      | 申込へすすむ 一一                                                  |

参加申込を完了していない方はまず

| [STEP1]<br>シンポジウム参加申込     | [STEP2]<br>EXHIBITION<br>ポスター発表申込/要旨登録 |
|---------------------------|----------------------------------------|
| 11月25日(土)~5月31日(金)        | [申込]<br>11月25日(土)~3月29日(金)             |
| [一般申込]                    | [要旨登録]<br>11月25日(土)~4月12日(金)           |
| 申込へすすむ                    | 申込へすすむ ――                              |
| 【会旨企業専用セット申込】 【シンボジウム招待者】 | ポスター要旨作成要領                             |
| 登録へすすむ ―――                |                                        |

③ ログイン画面にて参加申込・登録完了時に発行された個人用ID/パスワードを入力して、「ログイン」ボタンを押してください。

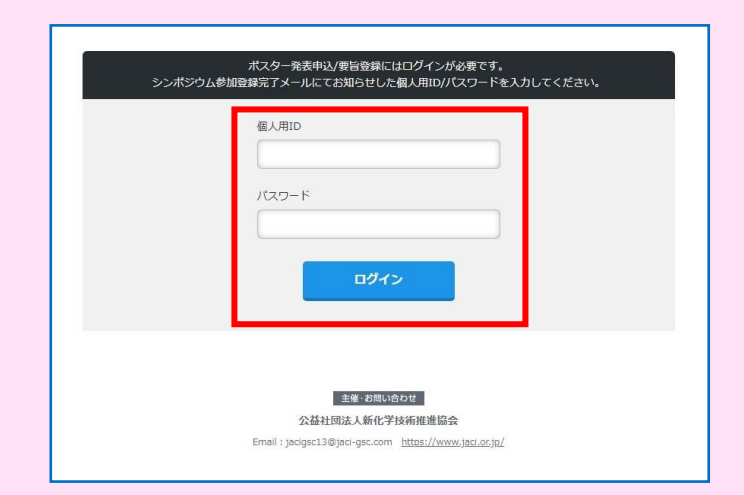

④ ポスター発表申込フォームに必要事項を入力 の上、ページ最下部の「申込を完了する」ボタ ンを押してください。完了後、登録E-mailア ドレス宛に登録内容を記載したメールが自動 配信されます。

また、ポスター要旨(PDF)の登録については <u>・ポスター発表申込と同時に登録</u> <u>・後日改めて登録</u> のどちらでも結構です。

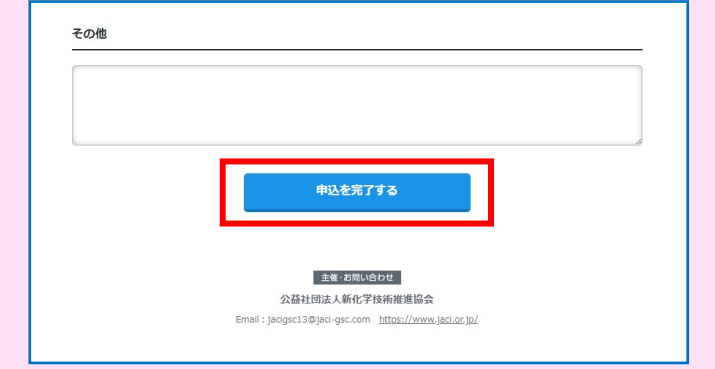

※「後日改めて登録」の方はポスター要旨登録期限までに必ずご登録下さい。

「ポスター発表申込」と同じ手順での登録となります。

★ポスター発表申込時に登録済 → ポスター要旨登録<mark>必要なし</mark> [ポスター発表申込時に完了しております。]

ポスター発表申込/要旨登録

★ポスター発表申込時に未登録 → ポスター要旨登録必要あり

ポスター要旨の登録はポスター発表申込 フォームの【ポスター発表申込/要旨登録】の 「要旨登録」よりお願いします。

- ポスター要旨登録が「ポスター発表申込時 に未登録(後日登録)」の方は、全ての項目 を再度入力する必要がございます。
- ※ポスター発表申込時から登録内容に変更が ある場合には要旨登録時に合わせて修正を お願いします。
- 照名 必須 カテゴリー1 必須 選択してください 要素技術視点 カテゴリー2 ○ B.エネルギー ○ C.環境 A.資源 社会的質量調道占 D.生活 ○ E.医療 ○ F.共通基盤 要旨登録 (PDF形式) 選択されていません ファイルを選択 要旨登録時必須 ポスター賞エントリー 必須 ○ ユ トリーする ● エントリーしない 歳以下の方がエントリーできます ポスター要旨登録はこちら
- > ポスター要旨登録のデータ形式は【PDF】のみとなります。
  [容量は16MB以下]
  (Word/PowerPointなどPDF以外のファイル形式での登録は出来ません。)

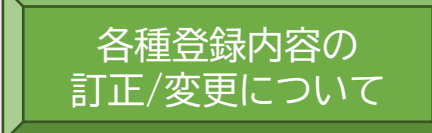

#### <u>★参加申込</u>

シンポジウム参加申込・登録完了時に自動配信されましたメールを<mark>そのまま「返信」</mark>する形で、シンポジ ウム事務局宛てに訂正/変更内容を記載して、お送りください。

## ★ポスター発表申込

ポスター発表申込/要旨登録フォームより登録内容の訂正/変更は可能です。 再度[STEP2]ログイン後、訂正/変更箇所を含めて、全項目をご登録下さい。 ★要旨登録を同時に完了している場合には、訂正/変更時にポスター要旨も合わせてご登録下さい。

### ★ポスター要旨登録

登録したポスター要旨(PDF)の変更は登録期限内であれば可能です。 再度[STEP2]ログイン後、修正/変更後のポスター要旨をご登録下さい。 ★その際、全項目を入力する必要があります★

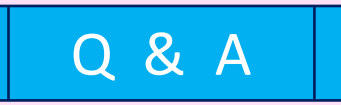

 【一般申込】から登録を完了しましたが、自動配信メールが届きません。
 【一般申込】の方は参加申込フォームの入力後、「決済ページ」にての決済完了後に自動配 信メールが届きます。決済が完了していない方にはメールが届きませんので、ご注意下さい。 (決済完了後には「決済が完了しました。」の画面が表示されます。)

決済完了後にもメールが届いていない場合には、ご登録メールの受信側のセキュリティの 関係で、迷惑メールに分類されることがありますので、一度ご確認下さい。 (「jacigsc13@jaci-gsc.com」よりメールが配信されております。)

迷惑メールにも分類されておらず、届いていない場合にはシンポジウム事務局までお問 合せ下さい。

2.【会員企業セット申込】から登録を完了しましたが、自動配信メールが届きません。 【会員企業セット申込】の方は個人参加登録フォームの入力完了後、自動配信メールが届きます。「登録が完了しました。」と言う画面が表示されていない場合には、まだ登録が完了していない可能性がございます。再度申込・登録をお願いします。

登録完了後もメールが届いていない場合には、上記「1」同様のご対応をお願いします。

- 個人用ID/パスワードを紛失(削除)してしまいました。
   シンポジウム事務局にメールにて「氏名」「所属先(学校/企業名)」をご連絡ください。確認 出来次第、ご返信致します。
- 各種申込(参加申込/ポスター発表申込)をキャンセルしたいです。
   シンポジウム事務局にメールにて「個人用ID」「氏名」「所属先(学校/企業名)」をご連絡下 さい。
- 5. 【一般申込】から申込しましたが、ポスター発表申込/シンポジウム参加ログイン(WEB予稿 集/GSC Guide閲覧)が出来ません。 ポスター発表申込ならびにシンポジウム参加ログインにはシンポジウム参加費のお支払い (決済完了)が必要とないます。おちれいが完了していない方は決済処理をお願いします。

(決済完了)が必要となります。お支払いが完了していない方は決済処理をお願いします。 (お支払いが完了している方はシンポジウム事務局までご連絡下さい。)

6. 【会員企業セット申込】から登録しましたが、ポスター発表申込/シンポジウム参加ログイン (WEB予稿集/GSC Guide閲覧)が出来ません。

ポスター発表申込へのログインは個人参加登録にて発行された【個人用ID/パスワード】 にてお願いします。企業ID/パスワードではログイン出来ませんので、ご注意下さい。 (シンポジウム参加ログインも同様になります。)

また、シンポジウム参加ログインには「会員企業専用セット申込費用」のお支払いが必要と なります。お支払いが完了いない場合にはお支払いをお願いします。お支払いが完了して いる場合でも、シンポジウム事務局での確認作業中の可能性がございますので、事務局ま でお問合せください。

その他、ご不明点ございましたら、下記までお問合せ下さい。

[問い合せ先] 公益社団法人新化学技術推進協会 第13回JACI/GSCシンポジウム事務局

E-mail:<u>jacigsc13@jaci-gsc.com</u> TEL:03-6272-6880